# PepUpの二次健診結果報告機能 [ユーザー向け操作マニュアル]

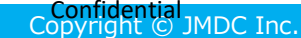

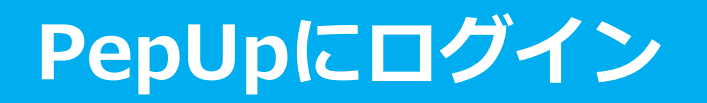

PepUpの健診結果申請機能を利用するにはPepUpの事前登録が必要になります。

①PepUpの登録をされていない方は下記URLを参照し、登録願います。 健康情報ポータルサイト | 大和ハウス工業健康保険組合

②PepUpにログインします <u>ログイン - Pep Up(ペップアップ)</u>

| ロジョノ回回                                                                                                   |  |
|----------------------------------------------------------------------------------------------------|--|
| PepUp.                                                                                                   |  |
| Eメールアドレス:                                                                                                |  |
| ■ 登録したEメールアドレス                                                                                           |  |
| パスワード:                                                                                                   |  |
| ペ 8文字以上のパスワード                                                                                            |  |
| ログイン                                                                                                    |  |
| □ ログイン状態を保持する                                                                                            |  |
| ※端末を複数人で共有してお使いの場合はチェックを外し、終了時に必ずログ<br>アウトしてください。また、ログイン状態を保持し続けることは意図しない不<br>正アクセスのきっかけとなることがあり推奨されません。 |  |
| パスワードをお忘れの場合                                                                                             |  |
| 新規登録はこちらから                                                                                               |  |
| C <sup>®</sup> ログインできない場合 (FAQ)                                                                          |  |
|                                                                                                    |  |

ログノシ、両面

## 各種申請メニューにアクセス

### 「HOME」メニューの「各種申請」をクリックします。

### <u>HOME画面(PC)</u>

| Pepup                                       |                                      | φ 🗸                                              |
|---------------------------------------------|--------------------------------------|--------------------------------------------------|
|                                             | 住住からのお知らせ                            | 2010日 日本の10日1日1日1日1日1日1日1日1日1日1日1日1日1日1日1日1日1日1日 |
| <ul> <li>☑ 日々の記録</li> <li>▲ 各相申請</li> </ul> | おすすめの健康記事<br>【2005年5191】1月4月1日のモニック」 | (883c8 B)                                        |
|                                             |                                      | らのカルシウム摂取を心がけましょ                                 |

### <u>HOME画面(スマートフォン)</u> WEB版

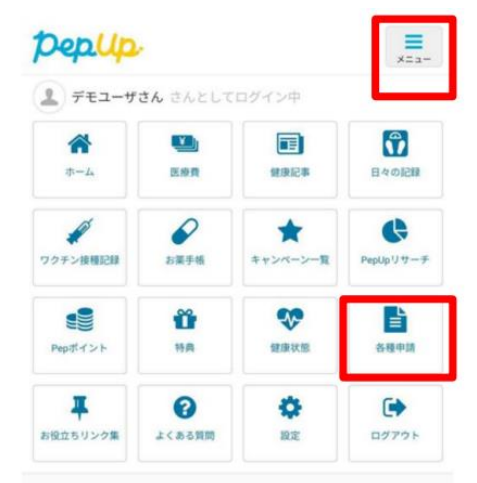

#### 健保からのお知らせ

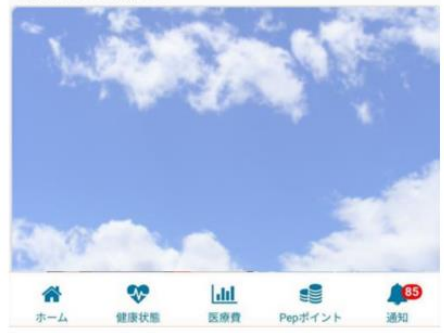

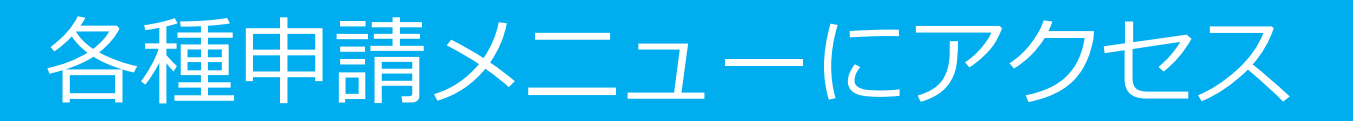

### アプリの場合、その他メニュー画面の「各種申請」をタップします。

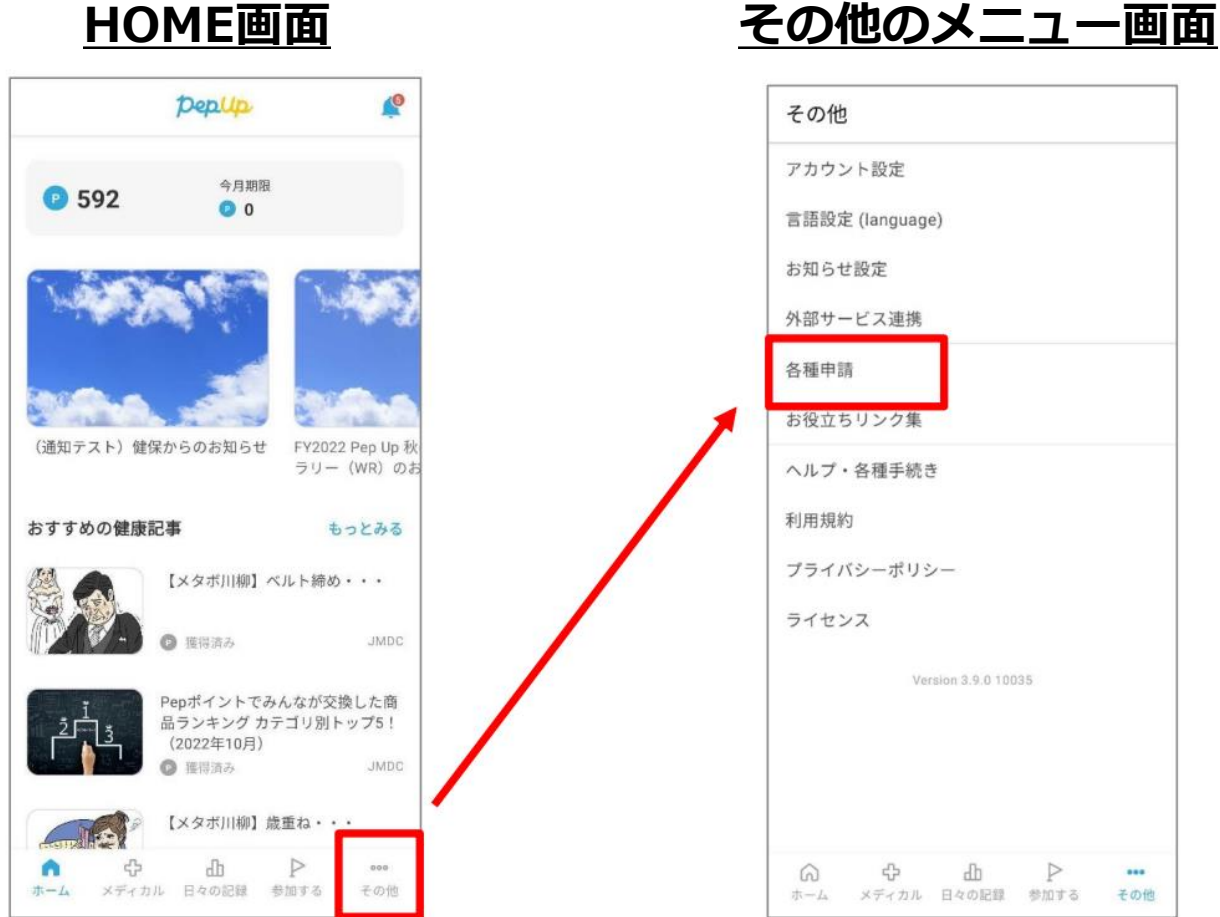

### <u>HOME画面</u>

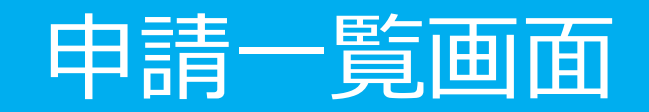

### 各申請のリンクをクリックします。

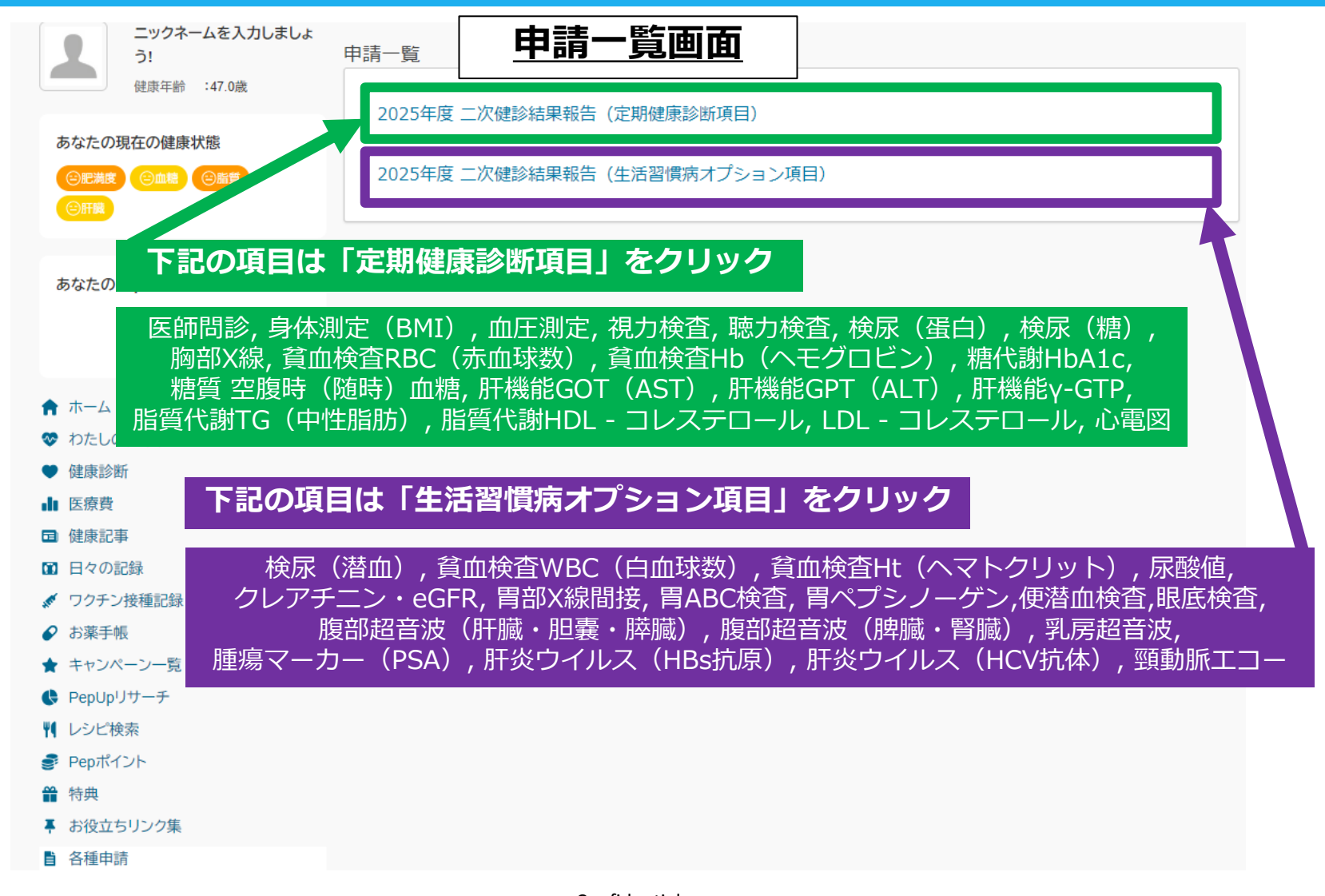

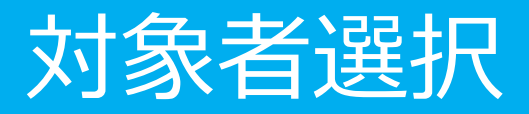

# ①対象者選択のチェックボックスをクリックする ②「申請フォームへ」ボタンを押す

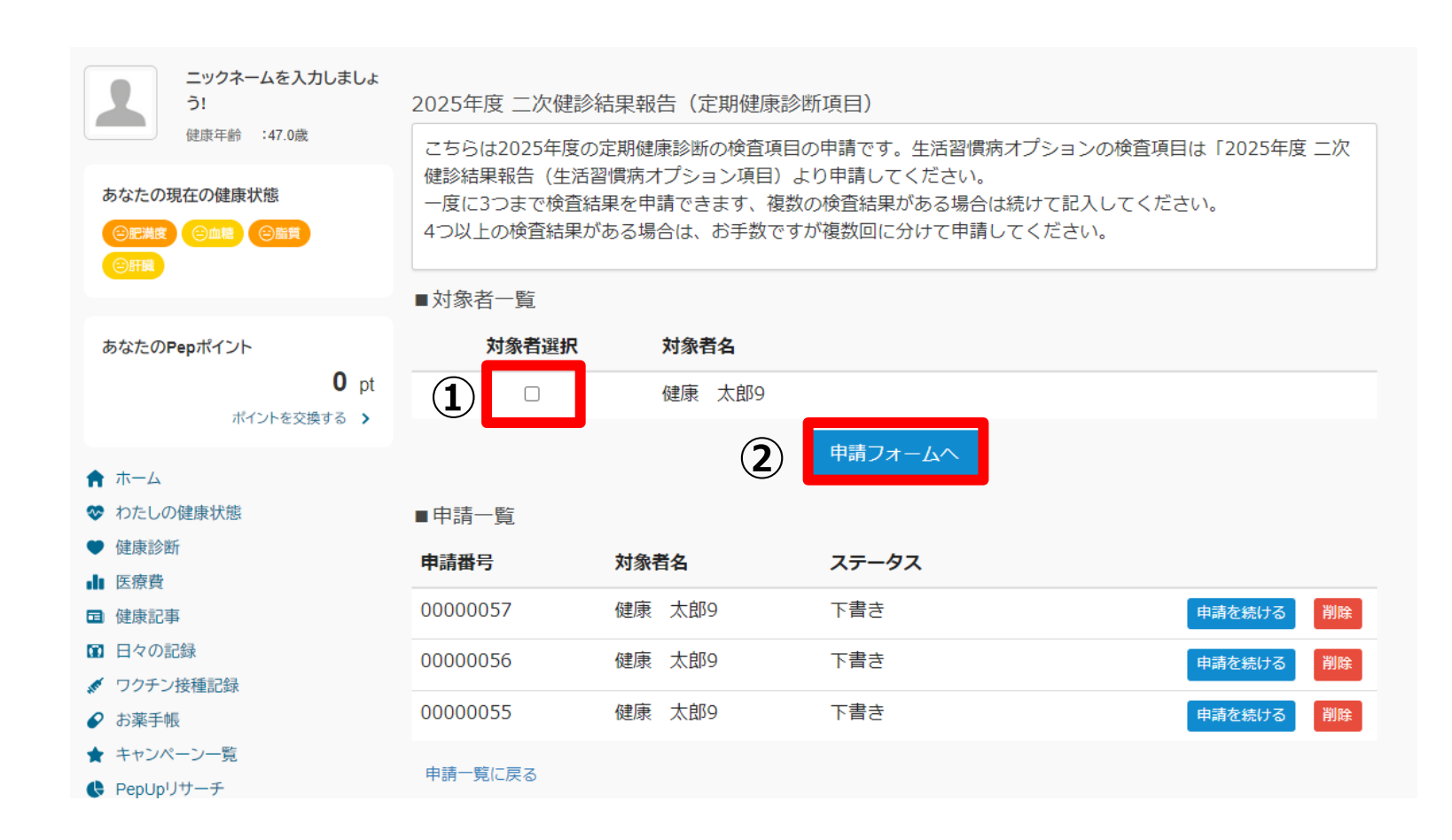

## 健診結果申請機能 入力画面①

| 2025年度 二次健診結果<br>健康 太郎9(被保険者:                 | R報告(定期健康診断項目) 申請フォーム<br>男性) | ①~⑦は必須入力<br>⑧、⑨は任意入力                                                            |
|-----------------------------------------------|-----------------------------|---------------------------------------------------------------------------------|
| 従業員番号(必須)                                     | ①<br>半角数字で入力してください          | ①従業員番号を入力<br>※無い場合は「0」と入力                                                       |
| <b>二次健診結果項目</b><br>(必須)                       | 2 ~                         | ②プルダウンから二次健診の対象となった項目を選択<br>③定期健康診断の結果(数値等)の内容や数値を入力                            |
| 定期健康診断の結果<br>(数値等)(必須)                        | 3                           | (例)血圧測定の場合・・170,130<br>心電図の場合・・心房細動の疑い有り                                        |
| <u></u>                                       | (4) 半角数字で入力してください           | 承蛋白・・(2+) → → → → → → → → → → → → → → → → → → →                                 |
| 二次健診を受診した<br>医療機関名(必須)                        | 5                           | ⑤二次健診を受診した医療機関名を入力                                                              |
| 二次健診結果(数値<br>等) (必須)                          | 6                           | <ul><li>⑥二次健診(数値等)の結果数値や</li><li>医師の診断内容等を入力</li></ul>                          |
| 二次健診判定 (必<br>須)                               | <u>ر</u><br>ب               | ⑦プルダウンから二次健診判定を選択<br>A.異常なし B.軽度異常 C.要経過観察 D.要治療・治療中                            |
| 再検査日程(二次検<br>診判定がC要経過観<br>察の場合例:<br>20250801) | (8) 半角数字で入力してください           | <ul> <li>⑧二次健診判定でC.要経過観察の場合、</li> <li>再検査日程を入力</li> <li>(例) 20250815</li> </ul> |
| 傷病名(判定が D 要<br>治療・治療中の場<br>合)                 | 9                           | ⑨二次健診判定でD.要治療・治療中の場合、<br>傷病名を入力                                                 |

# 健診結果申請機能 入力画面②

#### ①二次健診結果項目が2つある場合は下記に入力 ※入力方法は7ページ参照

### ②二次健診結果項目が3つある場合は下記に入力 ※1度に3つの項目しか入力できないので4つ以上 ある方は送信後に再度申請願います。

| 二次健診結果項目<br>【2つめの申請があ<br>る場合にお使いくだ<br>さい】                 | ~                            | ニ次健診結果項目<br>【3つめの申請があ<br>る場合にお使いくだ<br>さい】                                   | ~                                 |
|-----------------------------------------------------------|------------------------------|-----------------------------------------------------------------------------|-----------------------------------|
| 定期健康診断の結果<br>(数値等)【2つめ<br>の申請】                            |                              | 定期健康診断の結果<br>(数値等)【3つめ<br>の申請】                                              |                                   |
| 二次健診の受診日<br>(例:20250601)<br>【2つめの申請】                      | 半角数字で入力してください                | <b>二次健診の受診日</b><br>(例:20250601)<br>【3つめの申請】                                 | 半角数字で入力してください                     |
| 二次健診を受診した<br>医療機関名【2つめ<br>の申請】                            |                              | <b>二次健診を受診した</b><br>医療機関名【3つめ<br>の申請】                                       |                                   |
| 二次健診結果(数値<br>等) 【2つめの申<br>請】                              |                              | <b>二次健診結果(数値</b><br>等) 【3つめの申<br>請】                                         |                                   |
| 二次健診判定 【2つ<br>めの申請】                                       |                              | 二次健診判定 【3つ<br>めの申請】<br>再始査日段(二次論                                            | ·                                 |
| 再検査日程(二次検<br>診判定がC要経過観<br>察の場合例:<br>20250801)【2つ<br>めの申請】 | 半角数字で入力してください                | 特徴量1径(二の後<br>診判定がC要経過観<br>察の場合 例:<br>20250801) [3つ<br>めの申請]<br>傷病名(判定が D 要) | 半角数字で入力してください                     |
| §病名(判定が D 要<br>治療・治療中の場<br>合)【2つめの申<br>請】                 |                              | 治療・<br>治療中の<br>場<br>う<br>、<br>【3つめの申<br>請<br>】<br>添付ファイル                    | ファイル違択 削除                         |
| ③検査<br>(任                                                 | 話果等の添付ファイルがあれば添付する。<br>〔意入力〕 |                                                                             | ◆添付ファイルを追加<br>キャンセル 下書き保存 内容を確認する |
| ④ 「内                                                      | 容を確認する」をクリック                 |                                                                             |                                   |

## 健診結果申請機能

2025年度 二次健診結果報告(定期健康診断項目) 申請内容確認 申請内容を確認してください。

健康 太郎9(被保険者 男性)

| 従業員番号(必須)                                       | 00000111    |
|-------------------------------------------------|-------------|
| 二次健診結果項目(必須)                                    | 血圧測定        |
| 定期健康診断の結果(数値等)(必須)                              | 190,120     |
| 二次健診の受診日(必須) (例:20250601)                       | 20250701    |
| 二次健診を受診した医療機関名(必須)                              | 大和八ウス工業健保病院 |
| 二次健診結果(数值等) (必須)                                | 150,100     |
| 二次健診判定(必須)                                      | C. 要経過観察    |
| 再検査日程(二次健診判定がC経過観察の場合(例:20250801)               | 20250901    |
| 傷病名(判定が D 要治療・治療中の場合)                           |             |
| 二次健診結果項目[2つ目の申請がある場合にお使いください】                   |             |
| 定期健康診断の結果(数値等)【2つめの申請】                          |             |
| ニ次健診の受診日(例:20250601) 【2つめの申請】                   |             |
| 二次健診を受診した医療機関名【2つ目の申請】                          |             |
| 二次健診結果(数値等) 【2つめの申請】                            |             |
| 二次健診判定【2つ目の申請】                                  |             |
| <b>再検査日程(二次健診判定が</b> C 要経過観察の場合 例:20250801) 【2つ | つめの申請】      |
| 傷病名(判定が D 要治療・治療中の場合) 【2つめの申請】                  |             |
| 二次健診結果項目【3つ目の申請がある場合にお使いください】                   |             |
| 定期健康診断の結果(数値等)【3つめの申請】                          |             |
| 二次健診の受診日(例:20250601) 【3つめの申請】                   |             |
| 二次健診を受診した医療機関名【3つ目の申請】                          |             |
| 二次健診結果(数値等)【3つ目の申請】                             |             |
| 二次健診判定【3つ目の申請】                                  |             |
| <b>再检查日程(二次備診判定がC</b> 要経過観察の場合 例:20250801)【3つ   | のの申請】       |

#### ■ 添付ファイル一覧

確認・申請画面

#### 添付ファイルがある場合ここにアップされます

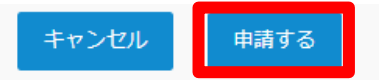

 ①入力内容を確認し問題なければ「申請する」 をクリックして送信
 申請を送信した旨の「申請送信メール」が 送付されます。

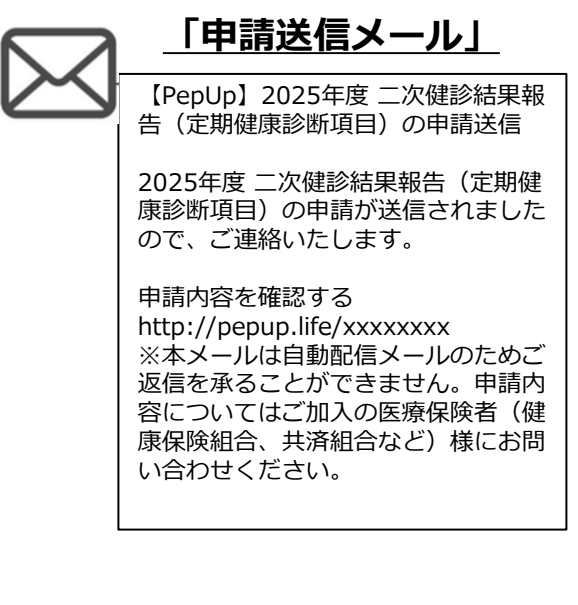

傷病名(判定が D 要治療・治療中の場合) 【3つめの申請】

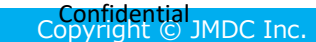

## 健診結果申請機能 申請ステータス

### ①承認待ち

申請後は承認待ちとなりますが、こちらで申請は終了となります。

※なお一度に3つまで検査結果を申請できます。

4つ以上の検査結果がある場合は再度申請フォームより入力願います。

(6ページ参照)

※定期健康診断項目だけでなく生活習慣病・オプション項目にも該当された方は 「申請一覧」画面から同様に申請願います。(5ページ参照)

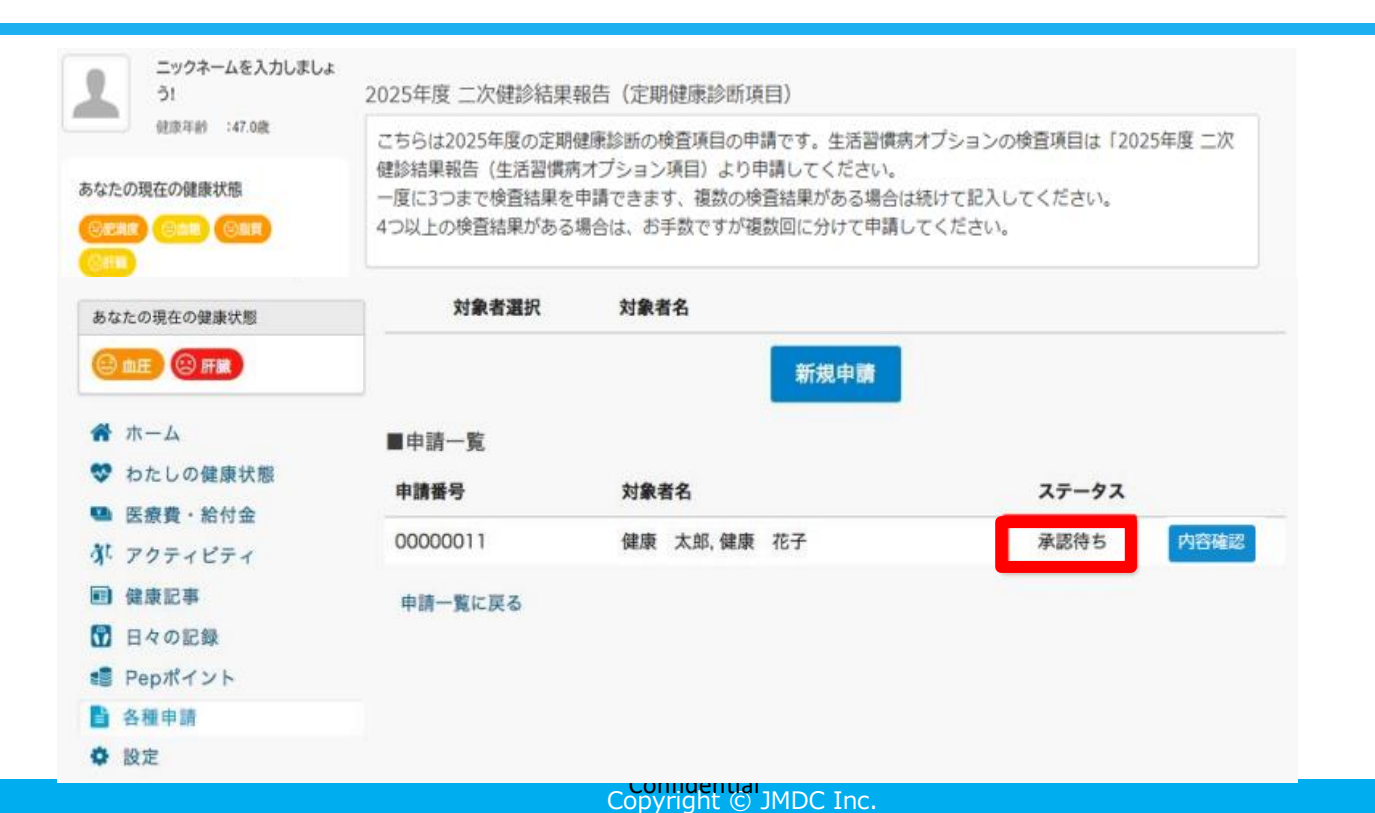

## 健診結果申請機能 申請ステータス

②承認済み(完了)※ご参考 申請日の翌日に健保が一括承認すると「承認完了メール」が送信されます。 (特にしていただくことは無いので無視してください)

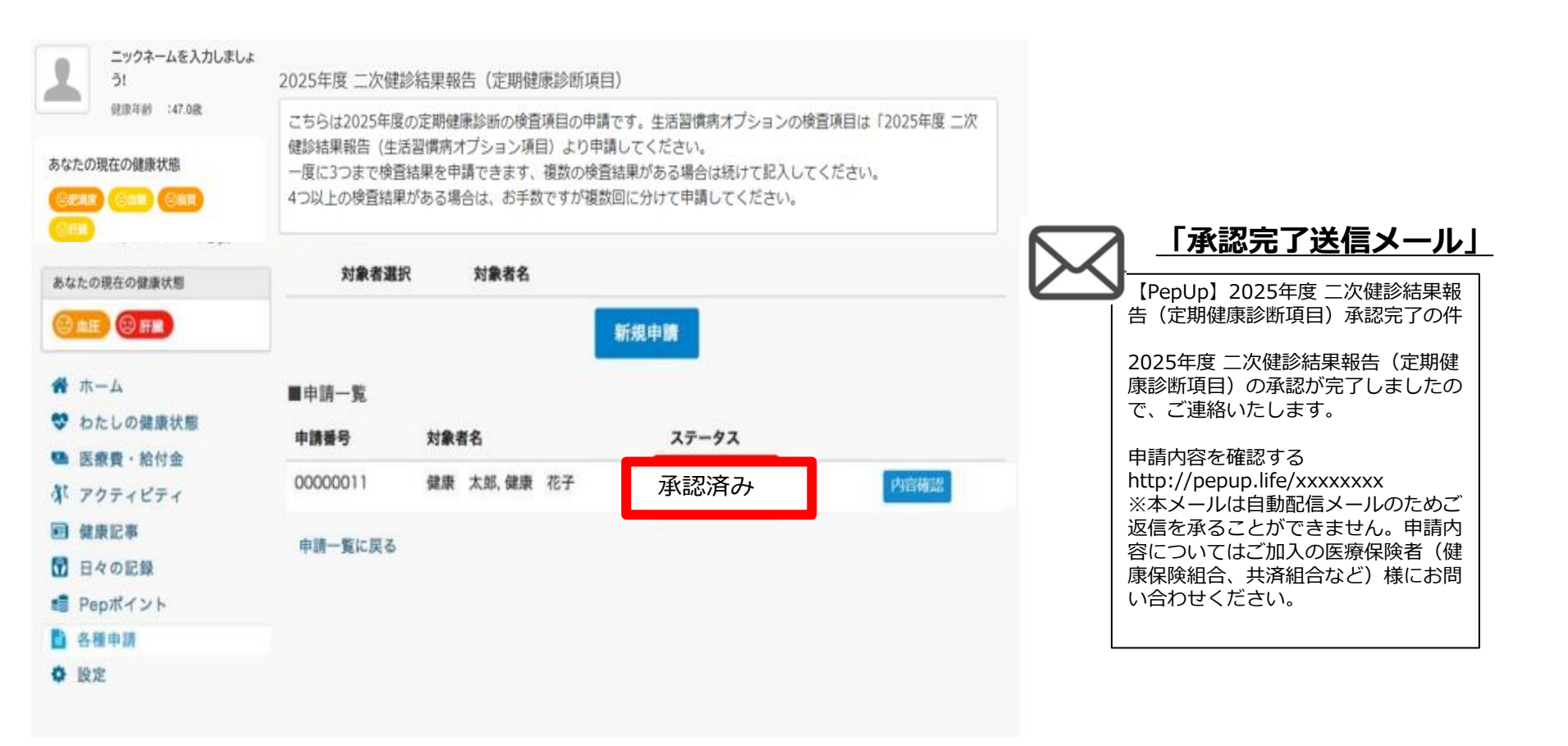

## ご参考 健診結果申請機能 申請ステータス

#### ③差し戻し※ご参考 申請内容に不備があると、健康保険組合からPep Upの登録メールに「差戻しメール」が送付 されますので修正して再申請してください。

| ニックネームを入力しまし<br>う!<br>健康年齢 :47.0歳                                                                                               | ** 2025年度 二次健診結果報告 (定期健康診断項目) こちらは2025年度の定期健康診断の検査項目の申請です。生活習慣病オプションの検査項目は「2025年度 二次                                      |
|----------------------------------------------------------------------------------------------------|----------------------------------------------------------------------------------------------------|
| あなたの現在の健康状態<br>②記制度 (③面積) (③面積)                                                                                                 | 健診結果報告(生活習慣病オプション項目)より申請してください。<br>一度に3つまで検査結果を申請できます、複数の検査結果がある場合は続けて記入してください。<br>4つ以上の検査結果がある場合は、お手数ですが複数回に分けて申請してください。 |
| あなたの現在の健康状態                                                                                                    | 対象者選択 対象者名                                                                                                    |
| <ul> <li>○ 血E</li> <li>② 再基</li> <li>斧 ホーム</li> <li>ジ わたしの健康状態</li> <li>ヘ 医療費・給付金</li> <li>尔 アクティビティ</li> <li>■ 健康記事</li> </ul> | 新規申請 ■申請一覧 申請番号 対象者名 ステータス 00000011 健康 太郎,健康 花子 差し戻し 内容確認 修正 削除 申請一覧に戻る                                                   |
| <ul> <li>⑦ 日々の記録</li> <li>■ Pepポイント</li> <li>● 各種申請</li> <li>◆ 設定</li> </ul>                                                    | ■■=%に戻る<br>「修正」ボタンを押して内容を修正して再<br>度申請することができます。<br>また、「削除」ボタンを押すと申請を<br>取り下げることができます。                                     |

| $\overline{}$ | 「差戻しメール」                                                                                                    |
|---------------|----------------------------------------------------------------------------------------------------|
|               | 【PepUp】2025年度 二次健診結果報<br>告(定期健康診断項目)差戻しの件                                                                                               |
|               | 2025年度 二次健診結果報告(定期健<br>康診断項目)を差戻しましたので、ご<br>連絡いたします。                                                                                    |
|               | 申請内容を確認する<br>http://pepup.life/xxxxxxx<br>※本メールは自動配信メールのためご<br>返信を承ることができません。申請内<br>容についてはご加入の医療保険者(健<br>康保険組合、共済組合など)様にお問<br>い合わせください。 |